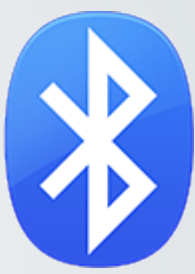

# Récupérer/transférer des fichiers via une connexion Bluetooth

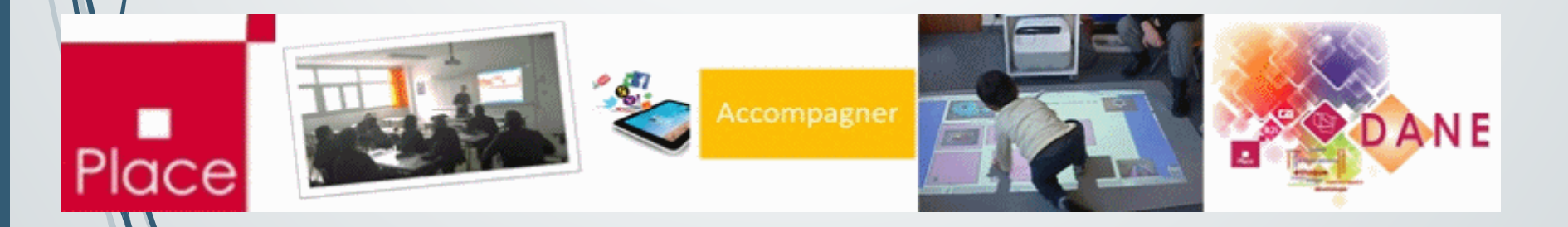

# Pourquoi?

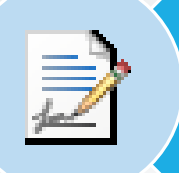

### Récupérer un travail d'élève

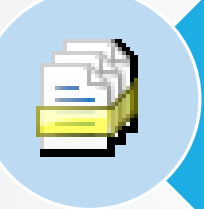

Copier/déplacer un ou plusieurs fichiers (traitement par lot)

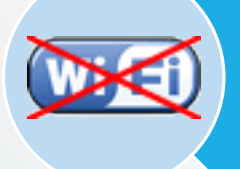

Suppléer une connexion WiFi défaillante ou absente

Attention, l'échange de fichiers en Bluetooth n'est pas indiqué pour des fichiers volumineux tels que des enregistrements vidéo de 1'30-2' ou plus.

Il est préférable de recourir à une connexion avec un câble USB pour assurer un transfert plus rapide avec un appareil windows.

# Comment?

Depuis Windows 10

Dans Paramètres, périphériques, Bluetooth

Activer et jumeler 2 appareils

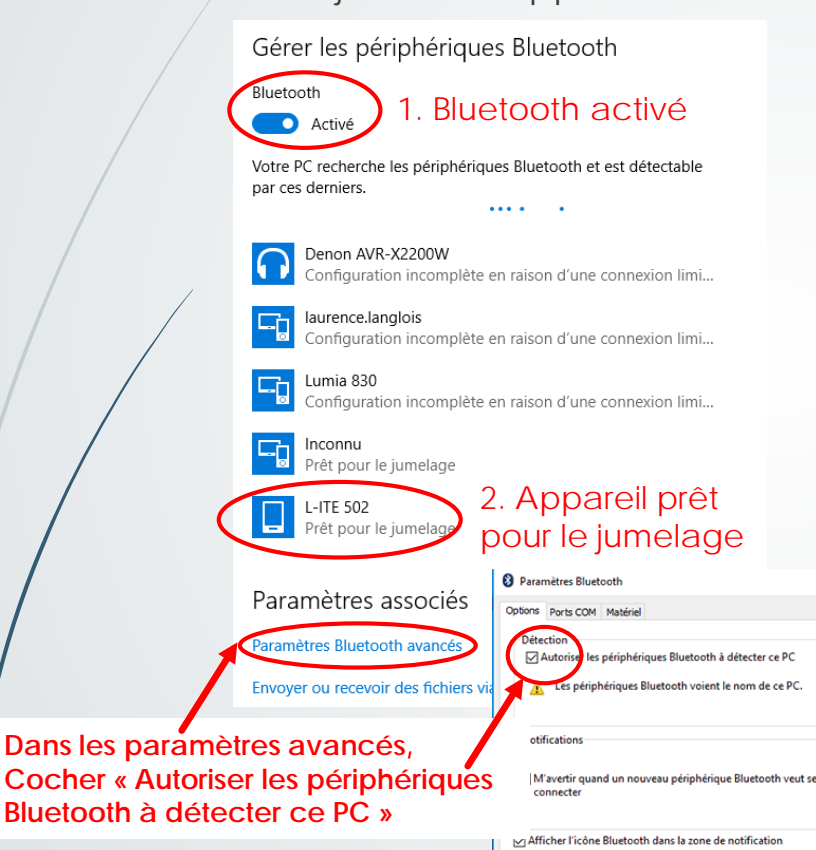

 Accepter la connexion en validant le code PIN (Windows) :

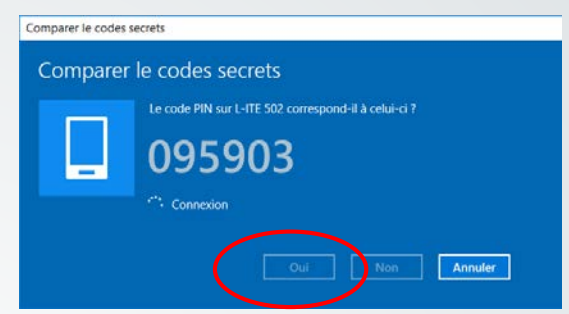

Si le code PIN correspond à l'appareil avec lequel on souhaite établir une connexion, cliquez sur OUI puis patienter...

 Établir la connexion pour associer deux appareils (Androïd) :

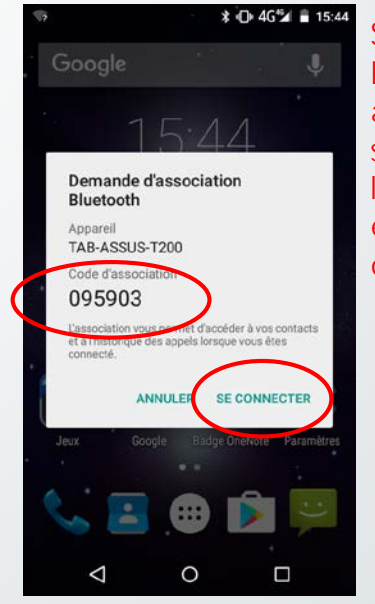

×

Par défaut

Annuler Appliquer

OK

S'assurer que le Bluetooth est activé puis sélectionner l'appareil pour établir la connexion

# Envoi d'un fichier

 Envoi depuis Windows
 Un clic droit sur le fichier à envoyer, Envoyer vers, Périphérique Bluetooth

| <b>Modifier</b><br>Imprimer                                                   |                                                       |
|-------------------------------------------------------------------------------|-------------------------------------------------------|
| Lire sur l'appareil<br>Analyser avec Windows Defende<br>Ouvrir avec<br>WinRAR | ><br>2f<br>>                                          |
| Restaurer les versions précédent                                              | es                                                    |
| Couper<br>Copier                                                              | Bureau (créer un raccourci)                           |
| Créer un raccourci<br>Supprimer<br>Renommer                                   | Destinataire  Documents  Dossier compressé            |
| Ouvrir l'emplacement du fichier                                               | WD Parton (K.)                                        |
| Propriétés                                                                    | WD Part02 (M:)<br>USB SMILEY (O:)<br>Lecteur USB (P:) |

### Ou depuis la barre des tâches (en bas à droite)

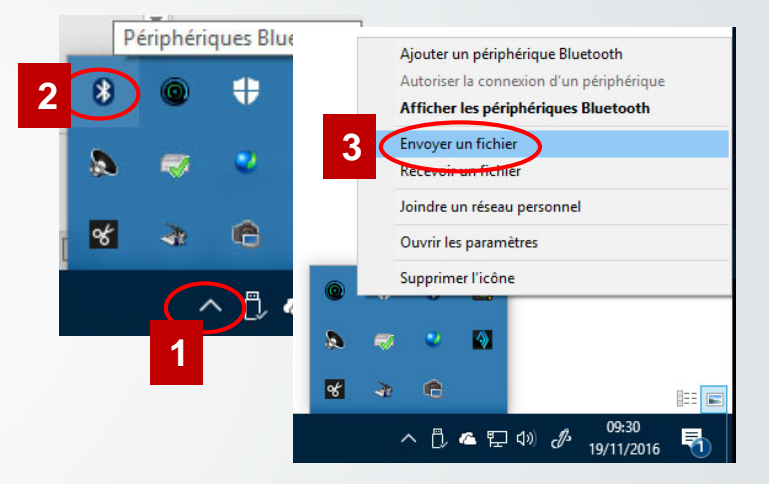

# Envoi depuis Windows et réception d'un fichier sur un appareil Androïd

**Depuis Windows 10** 

#### Sélection de l'appareil

| Transfert de fichiers Bluetooth                                                                                                    |      |
|----------------------------------------------------------------------------------------------------|------|
|                                                                                                    |      |
| Sélectionnez la destination souhaitée des fichiers.                                                                                                    |      |
| Denon AVR-X2200W<br>Casque<br>Lumia 830<br>Inconnu<br>Lumia 830<br>Lonnu<br>Lumia 830                                                                                                    |      |
| Utilisez l'authentification pour vous assurer que vous envoyez le fichier au périphérique<br>approprié. L'authentification empêche également que d'autres utilisateurs affichent le fichier<br>lors de son gene ich viet périphérique<br>D'Utiliser l'authentification |      |
| L'authentification assure que<br>le fichier est bien envoyé vers<br>l'appareil souhaité                                                                                                    | uler |
| Envoi validé e Transfert de fichiers Bluetooth                                                                                                    |      |
| Envoi vers : L-ITE 502<br>Fichiers envovés :                                                                                                    |      |
| Nom du fichier Taille                                                                                                    |      |
| Luc.jpg 66,0 Kc                                                                                                    |      |

Réception avec Androïd

| 15:4<br>mer | <b>46</b><br>credi 9 novembre                                                                             | 4G44 🗎 🍯    | 3    |
|-------------|----------------------------------------------------------------------------------------------------|-------------|------|
| *:          | Partage Bluetooth : réc<br>Voulez-vous recevoir ce fio                                                    | ception d 1 | 5:46 |
| 2           | Accepter le fichier e<br>Expéditeur<br>TAB-AS :US-T200<br>Nom de fichier<br>Luc.jpg<br>Taille<br>66,06 Ko | entrant ?   |      |
|             | REFUSER                                                                                                   | ACCEPTER    |      |

### Problème ! Transfert d'un seul fichier à la fois ! En envoi comme en réception !

 Réception d'un fichier avec Windows

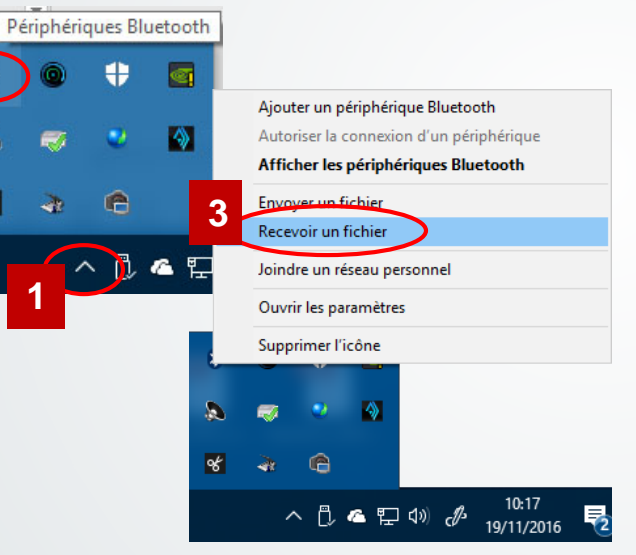

 Sélection de l'emplacement pour enregistrer le fichier reçu

|   |                                        |                                        |                  |                         | Х |  |
|---|----------------------------------------|----------------------------------------|------------------|-------------------------|---|--|
| ~ | 윙 Transfert de fichiers Bl             | luetooth                               |                  |                         |   |  |
|   | Enregistrer le fichie                  | r reçu                                 |                  |                         |   |  |
|   | Enregistrez le fichier<br>emplacement. | dans l'emplacement ci-dessous, ou cliq | uez sur Parcouri | r pour choisir un autre |   |  |
|   | Nom du fichier :                       | Nom du fichier                         | Taille           | 1                       |   |  |
|   |                                        | Screenshot_2016-11-09-15-46-43.p       | 33,1 Ko          |                         |   |  |
|   |                                        |                                        |                  |                         |   |  |
|   | Emplacement :                          | C:\Users\admin\Documents               | $\mathbf{C}$     | Parcourir               |   |  |
|   |                                        |                                        |                  |                         |   |  |
|   |                                        |                                        | 2                | Terminer                | r |  |

\*

of

Une solution pour échanger plusieurs fichiers Pour Windows et Androïd !

- Sur Windows :
- Télécharger et installer Bluetooth
  File Transfer
- Lien : <u>fichier exécutable</u>
- Attention :
  - son fonctionnement nécessite <u>Microsoft.NET Framework v2.0</u> (ou une version supérieure). Un message informe l'utilisateur au moment de l'installation en cas d'absence.
  - Ne fonctionne pas si les pilotes Bluetooth suivants sont installés sur votre appareil Broadcomm/Widcomm, Toshiba ou BlueSoleil !

- Sur Androïd :
- Télécharger et installer l'application ou le fichier APK pour disposer de : Bluetooth File Transfer sur votre tablette ou smartphone
- Liens : <u>play store</u> <u>fichier APK</u>

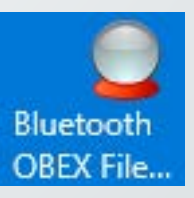

Site de l'éditeur : Medieval Software

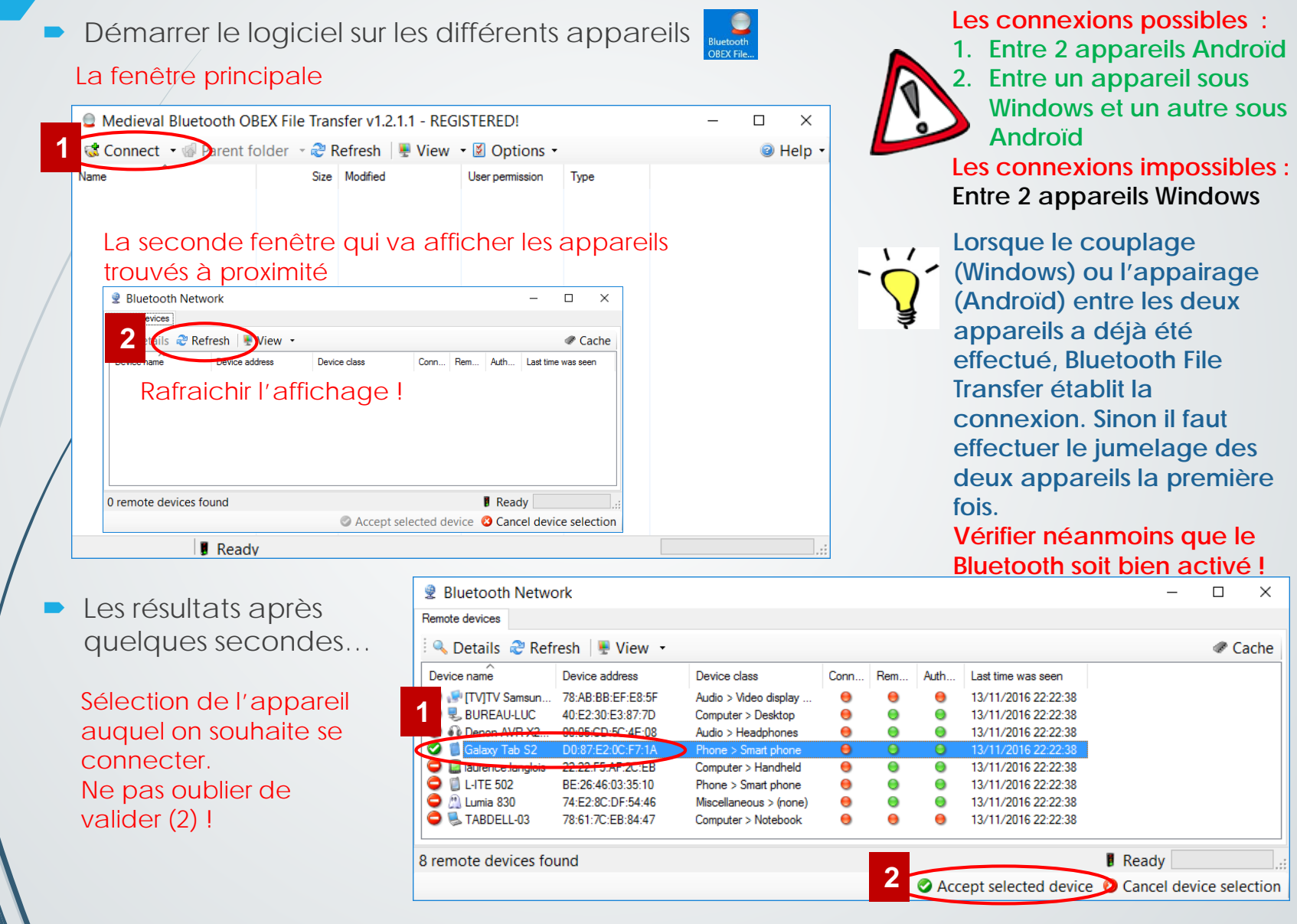

Accès au dossier « Movies »

Explorateur de fichiers

Exemple d'une tablette Androïd :

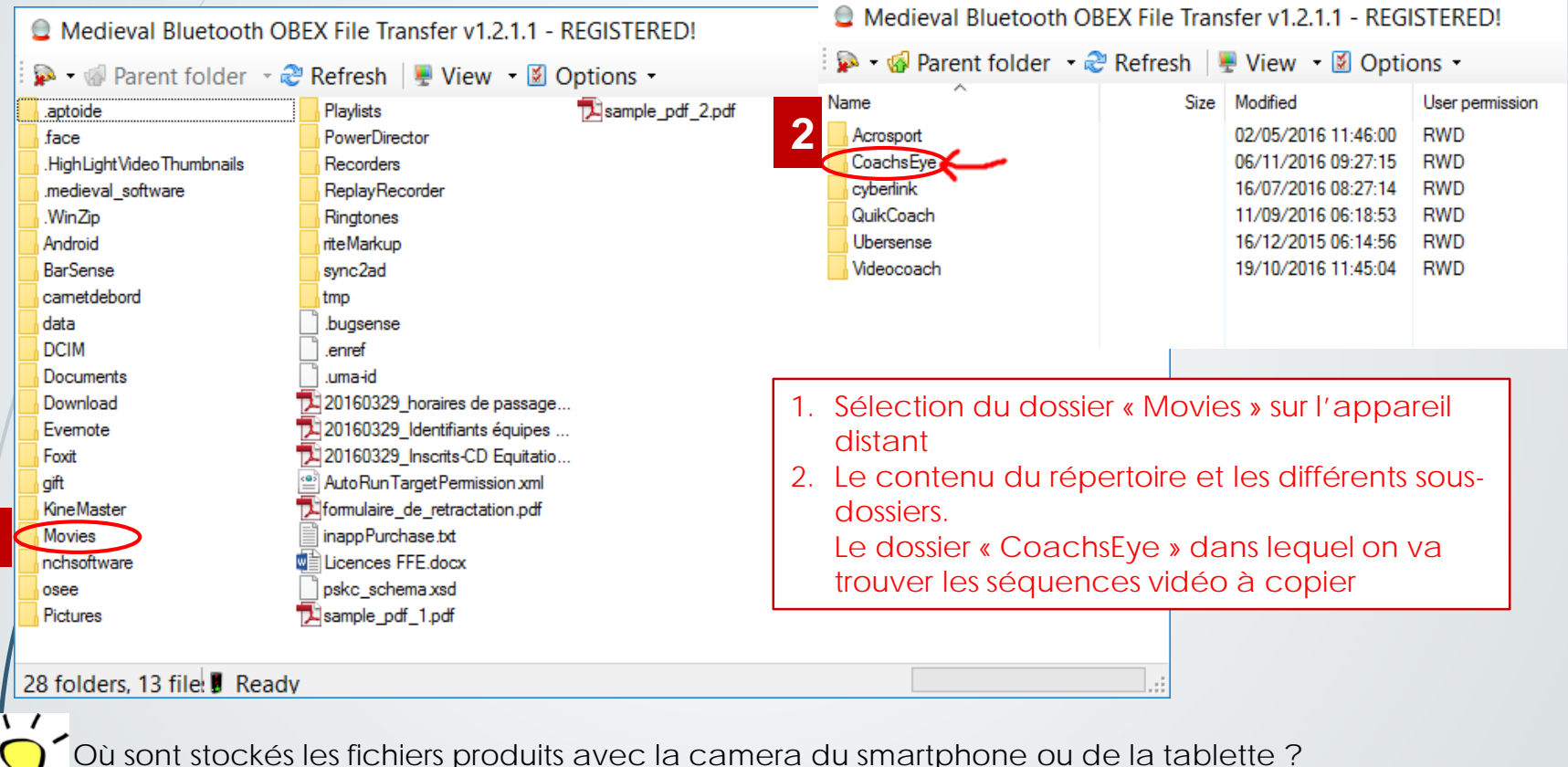

Ou sont stockes les fichiers produits avec la camera du smartphone ou de la tablet

Chemin : Storage > sdcard ou sdcard0 ou sdcard1 > DCIM > Camera

Sélection et copie de fichiers

Dossiers d'une application sur la tablette Androïd :

Delete selected items...

Create a new folder...

Select all

Invert selection

Medieval Bluetooth OBEX File Transfer v1.2.1.1 - KEGI

皇 Medieval Bluetooth OBEX File Transfer v1.2.1.1 🚁 🗸 🎲 Parent folder 🔹 🍣 Refresh | 畢 View 🝷 📓 Optic 📡 🕶 🚳 Parent folder 📼 🍣 Refresh 🛛 💻 View 📼 🕅 💷 Size Modified 10/12/2015 07:23:56 nomedia 0 KB Size Modified Name 2016-01-21 12-09-29-583.mp4 0 KB 21/01/2016 12:09:29 30/07/2016 08: 2016-03-26\_12-08-59-167.jpg Coachs Eye Shared 436 KB 26/03/2016 12:09:00 22/05/2016 04: 2016-03-26\_12-08-59-167.m4a Critique 1 728 KB 26/03/2016 12:09:00 16/10/2016 06: 2016-03-26\_12-08-59-167.mp4 82 074 KB 26/03/2016 12:09:00 Footage 06/11/2016 09: 2016-03-26\_12-11-11-772.jpg SDK GoPro Shared 425 KB 26/03/2016 12:11:12 2016-03-26\_12-11-11-772.m4a 1 173 KB 26/03/2016 12:11:12 2016-03-26\_12-11-11-772.mp4 55 700 KB 26/03/2016 12:11:12 1. Affichage du contenu du dossier 2016-03-30\_11-24-05-114.jpg 504 KB 30/03/2016 11:24:06 « Footage » où sont enregistrées les 2016-03-30\_11-24-05-114.m4a 1 552 KB 30/03/2016 11:24:05 séquences 2016-03-30\_11-24-05-114.mp4 73 777 KB 30/03/2016 11:24:05 2. L'ensemble des séguences produites 2016-03-30 11-46-24-377.jpg 516 KB 30/03/2016 11:47:10 3. Un clic droit ouvre le menu 2016-03-30 11-46-24-377.m4a 0 KB 30/03/2016 11:47:10 2016-03-30\_11-46-24-377.mp4 26 483 KB 30/03/2016 11:47:10 contextuel pour choisir une action 2016-03-30 11-47-35-887.jpg 506 KB 30/03/2016 11:47:44 2016-03-30 11-47-35-887.m4a 0 KB 30/03/2016 11:47:44 2016-03-30\_11-46-24-377.mp4 30/03/2016 11:47:10 RWD 2016-03-30\_11-47-35-887.mp4 11 289 KB 30/03/2016 11:47:44 2016-03-30 11-47-35-887.jpg 30/03/2016 11:47:44 RWD 506 KB 916-03-30\_11-48-17-919 ing 506 KB 30/03/2016 11:49:14 0 KB 30/03/2016 11:47:44 RWD 2016-03-30 11-47-35-887.m4a 2016-03-3 17.44 RWD 3 Download selected items... 2016-03-3 RWD

RWD

RWD

Ctrl+A

Ctrl+I

2016-03-3

2016-03-30\_11-4

) folders, 39 fil

 Choix de la destination des fichiers copiés

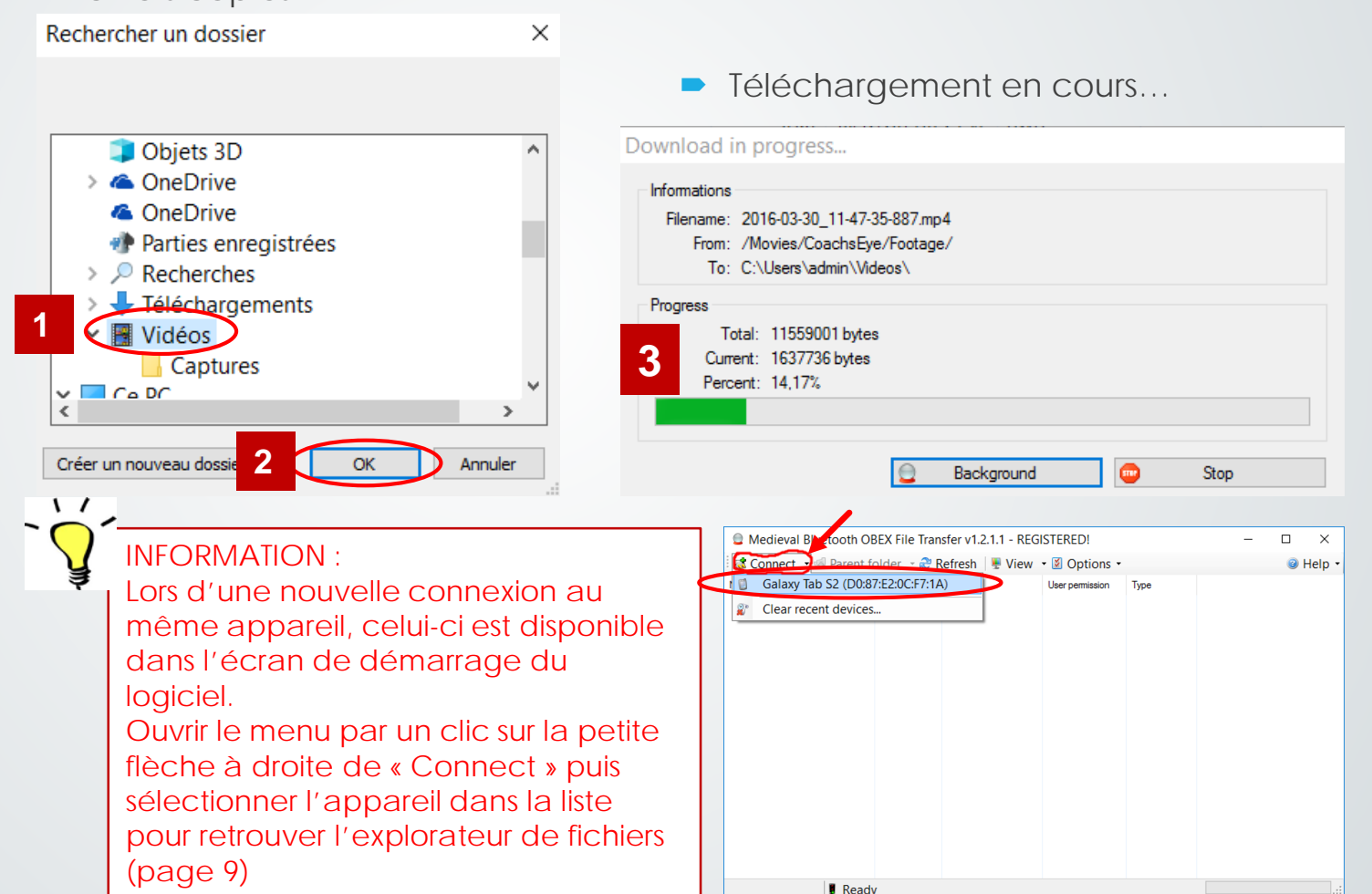

# Bluetooth File Transfer pour Androïd

- Après l'installation de l'application Démarrer l'application sur les différents appareils
- Sólactionnar un nárinháriqua

Connexion en cours entre les deux appareils

| distant                                                                   | Bluetooth File Transfer          |
|---------------------------------------------------------------------------|----------------------------------|
| périphériques se trouve dans le cache                                     | Recherche service                |
| ) 🗠 🛪 🛎 🔺 F 🖻 गा<br>Hectionner un périphérique auquel se connecter, merci | Connecter au dispositif          |
| *                                                                         | Traitamente des deuxées          |
| Signets                                                                   | Traitements des données          |
| Périphériques récents                                                     |                                  |
| A3-A30<br>Ordinateur > (inconnu)                                          | 3                                |
| Cache                                                                     |                                  |
| TAB-ASSUS-T200<br>Ordinateur > Portable                                   | Kecherche service                |
| Bose Mini SoundLink<br>Aucto - Audio N+9                                  | Connecter au dispositif          |
| Audio > Econteur                                                          | La connexion est établie         |
| TV]TV Samsung 46<br>Audio > Écran vidéo et haut-panteur                   | lorsque les 2 coches sont vertes |
| Samsung Tab S2 Keyboard<br>Péripharipue - Clavier /(Lans cardegorie)      | e.                               |
| Denon AVR-X2200W                                                          | <b>6</b>                         |
| également sous Androïd                                                    | 6                                |
| Périphériques trouvés                                                     |                                  |
| DHL Express France                                                        |                                  |

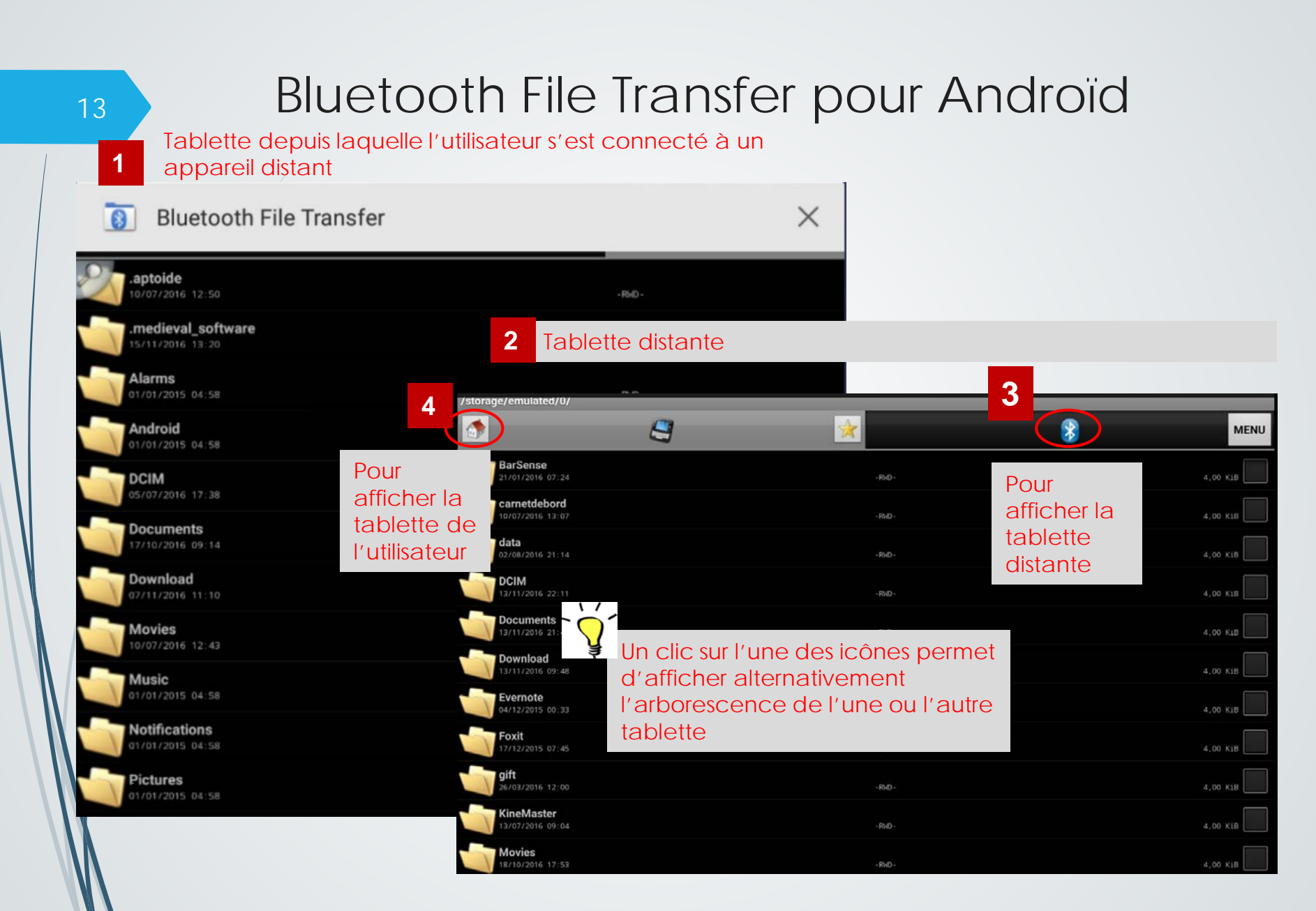

# Bluetooth File Transfer pour Androïd

#### Sélection d'un ou plusieurs fichiers sur l'appareil distant

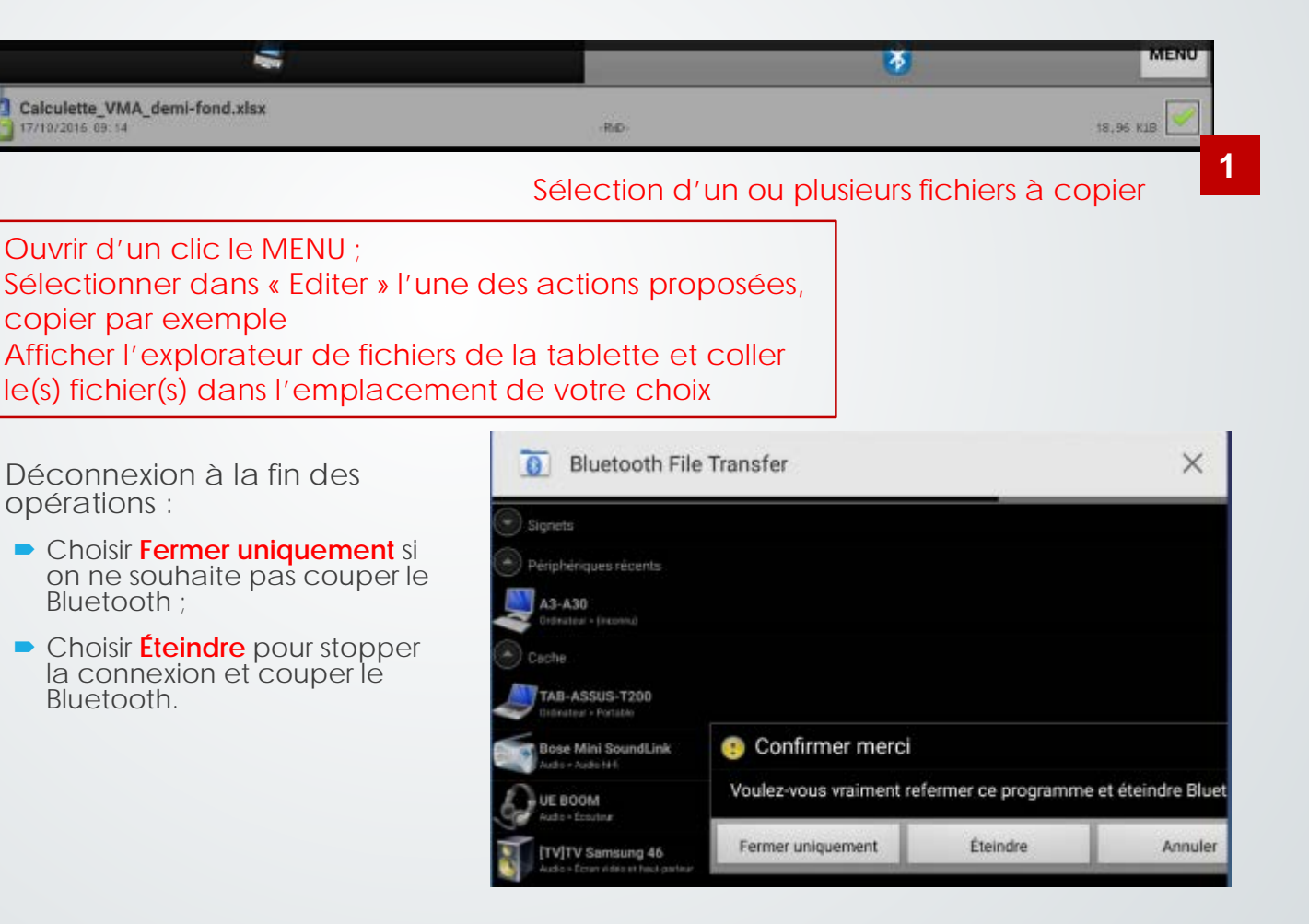

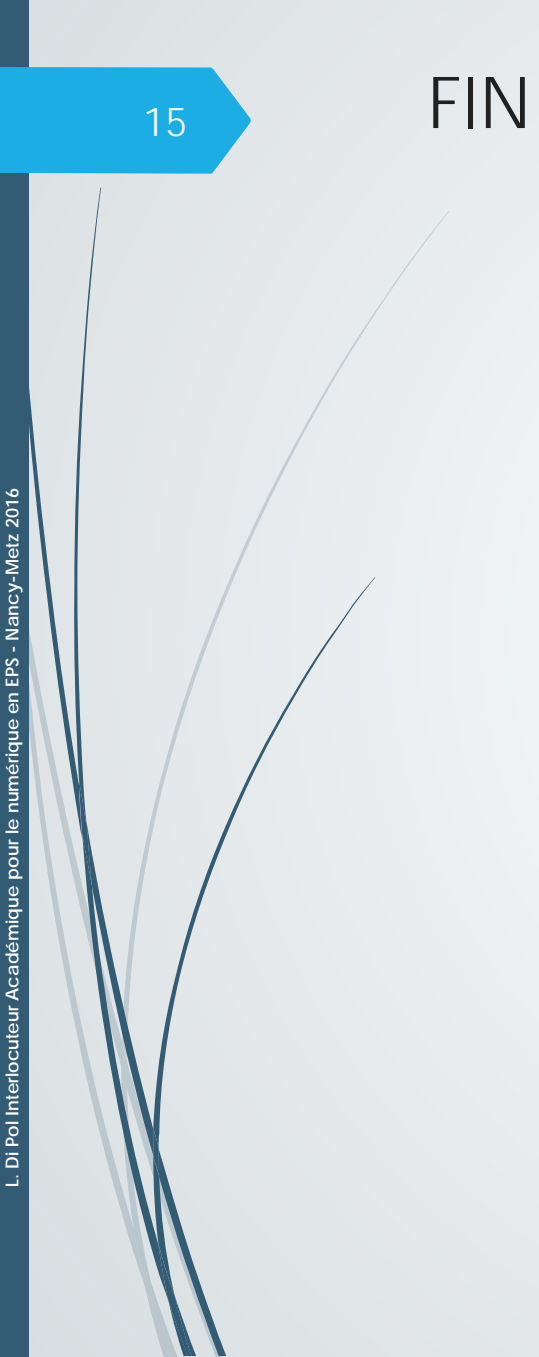